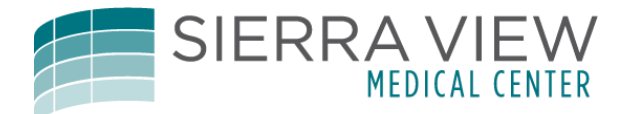

## **Physician Remote Printing**

To print remotely as a physician follow these instructions:

## Select the patient.

| ← → C ☆ 🔒 Secure                                      | https://ehr.sierra- | -view.com/svitest/s001176620898                              | 7352/        |          |                              |                  |                           |          |                            |      |                   |
|-------------------------------------------------------|---------------------|--------------------------------------------------------------|--------------|----------|------------------------------|------------------|---------------------------|----------|----------------------------|------|-------------------|
| Apps a Amazon.com - Onlin                             | G Google 🛔          | Addons 🖸 YouTube 🌆 Video                                     | JW Broadcast | Jehovah  | s Witnesses-                 | Netflix h        | Watch TV and movie:       | 🍫 Host H | lavoc - Game a             | 🔏 E  | ntity IDs - Offic |
| Return To Home 🗸                                      |                     |                                                              | Chart        | Document | Orders                       | L<br>Discharge   |                           |          |                            |      | یں<br>Sign        |
| 📃 Generic Doc - F                                     | amily Prac          | tic                                                          |              |          |                              |                  |                           | С        | Find Pat                   | ient |                   |
| Rounds Patients 11                                    | 1                   |                                                              |              | /        |                              |                  |                           |          |                            | T    | My Work           |
| TEST6.16,CM TRAIN<br>73 F<br>S3NX/S364-A<br>ADM IN    | 80 days<br>Fall     | Doc - Hospitalist,Generic<br>Doc - Internal Medic,Generic    |              |          |                              |                  |                           |          | LAB<br>IMG<br>DEPT<br>NOTE | Î    | > Resul           |
| TESTCCD,MU.PROVROLES<br>51 F<br>S3SX/S377-A<br>ADM IN | 34 days             | Doc - Family Practic,Generic<br>Doc - Internal Medic,Generic |              |          |                              |                  |                           |          | LAB<br>IMG<br>DEPT<br>NOTE |      |                   |
| PCMtrain,Albert<br>59 M<br>S3W1/S309-A<br>ADM IN      | 50 days             | Doc - Hospitalist,Generic<br>Mullin,Brett K                  | Full Cod     | e CC     | PD (chronic<br>er metastases | : obstructive pu | Im patient out<br>of room |          | LAB<br>IMG<br>DEPT<br>NOTE |      |                   |

## Open the Chart.

| ← → C ☆ 🔒 Secure                                      | https://ehr.sierra- | -view.com/svitest/s001176620898                              | 7352/        |                |                              |                 |                   |          |                            |                     |
|-------------------------------------------------------|---------------------|--------------------------------------------------------------|--------------|----------------|------------------------------|-----------------|-------------------|----------|----------------------------|---------------------|
| # Apps a Amazon.com - Onlin                           | G Google ≱          | Addons 💿 YouTube 🌆 Video                                     | JW Broadcast | Jehovah's      | Witnesses-                   | Netflix h Wat   | tch TV and movie: | 🍫 Host H | łavoc - Game a 🛛 🌌         | Entity IDs - Offici |
| Return To                                             |                     | _                                                            | Chart        | Document       | Orders Di                    | &<br>scharge    |                   |          |                            | Sign 2              |
| 📃 Generic Doc - F                                     | amily Prac          | tic                                                          |              |                |                              |                 |                   | С        | Find Patient               | t                   |
| Rounds Patients 11                                    | 1                   |                                                              |              |                |                              |                 |                   |          |                            | My Work             |
| TEST6.16,CM TRAIN<br>73 F<br>S3NX/S364-A<br>ADM IN    | 80 days<br>Fall     | Doc - Hospitalist,Generic<br>Doc - Internal Medic,Generic    |              |                |                              |                 |                   |          | LAB<br>IMG<br>DEPT<br>NOTE | > Result            |
| TESTCCD,MU.PROVROLES<br>51 F<br>S3SX/S377-A<br>ADM IN | 34 days             | Doc - Family Practic,Generic<br>Doc - Internal Medic,Generic |              |                |                              |                 |                   |          | LAB<br>IMG<br>DEPT<br>NOTE |                     |
| PCMtrain,Albert<br>59 M<br>S3W1/S309-A<br>ADM IN      | 50 days             | Doc - Hospitalist,Generic<br>Mullin,Brett K                  | Full Cod     | e COF<br>Liver | D (chronic obs<br>metastases | structive pulm. | of room           |          | LAB<br>IMG<br>DEPT<br>NOTE |                     |

## Select the report or document you want to print.

| ert Cinical<br>Orders Discharge<br>Nurse/Allied Healt<br>Other Clinical<br>Flowsheets |
|---------------------------------------------------------------------------------------|
| Nurse/Allied Healt<br>Other Clinical<br>Flowsheets                                    |
| Other Clinical<br>Flowsheets                                                          |
| Flowsheets                                                                            |
|                                                                                       |
|                                                                                       |
|                                                                                       |
| ам                                                                                    |
| astases; COPD (chronic ob                                                             |
| STATUS                                                                                |
|                                                                                       |
| Signed                                                                                |
| Signed                                                                                |
| Signed                                                                                |
| astases; CC                                                                           |

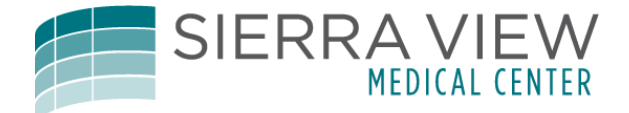

Click the "Print" button, and then on the print box, the "Preview" and then "OK" button.

| Activity Reports                                              | larre/Arbi | softum absolute                                                                                                    | CLOSE        | SIGN | SUBMIT |                            |                                  |                          | 465 W. Putnam Avenue            |
|---------------------------------------------------------------|------------|----------------------------------------------------------------------------------------------------|--------------|------|--------|----------------------------|----------------------------------|--------------------------|---------------------------------|
| Consultation (Signed)<br>Doc - Oncologist, Generic - 02/24/18 | Ð.         |                                                                                                    |              |      | 0      |                            | Print Destination                |                          | ×                               |
| Operative Report (Signed)<br>Nelson,Terry · 02/22/18          | 2          | SIERRA VIEW MEDICAL CENTER<br>465 W. Putnam Avenue<br>Portagella (CA. 9357                                                                                                    |              |      | / 1    | view o                     |                                  |                          | Preview                         |
| History & Physical (Signed)<br>Menor,Ramonchito - 01/31/18    | Ŀ          | (559) 784-1110                                                                                                    |              | /    |        | view of Sy<br>systems re   | Printer                          | Preview                  | Print                           |
| Consultation (Signed)<br>Menor,Ramonchito - 01/31/18          | Ð          | Review of Systems<br>Review of Systems                                                                                                    |              |      |        | stitution                  | Description                      | Preview Manager          |                                 |
| Progress Notes (Signed)<br>Menor,Ramonchito - 01/31/18        | ₿          | Constitutional<br>Reports excessive sweating<br>Endocrime                                                                                                    |              |      | - 1    | locrine                    | Copies                           | 1                        | Preferences                     |
| Discharge Packet (Viewable)<br>01/25/18                       | B          | Reports excessive sweating Past Medical History                                                                                                    |              |      |        | ons exces                  |                                  |                          |                                 |
| Discharge Packet (Viewable)<br>01/24/18                       |            | Cardiac history: Positive Hx Atrial Fibrillation and Hx Hypertension<br>Respiratory history: Positive Hx Asthma<br>Cardinated history: Doubles Hx Cardinated Hand Hand Hand Hand Hand Hand                                                                  |              |      |        | st Med                     |                                  |                          |                                 |
| Discharge Packet (Viewable)<br>01/24/18                       |            | ENT history: Negative History of ENT Problems<br>Endocrine history: Resitive History of ENT Problems<br>Hencefelder history: Resitive Hist Diabetes Mellitus Type 2                                                                                         |              |      |        | piratory his               |                                  |                          |                                 |
| Discharge Packet (Viewable)<br>01/24/18                       |            | Family History: Positive Hx Family Psychiatric Problems, Hx Family Cardiac Disorders, Hx Family Cardiac Disorders, Hx Family Cancer and Hx<br>Family Mistory: Positive Hx Family Psychiatric Problems, Hx Family Cardiac Disorders, Hx Family Cancer and Hx | Family Surge | ну   |        | history: N                 |                                  |                          |                                 |
| History & Physical (Draft)<br>Sanchez, Antonio - 01/23/18     |            | Surgical history: Positive Hx Abdominal Surgery and Hx Bowel Surgery<br>Social History                                                                                                    |              |      |        | ocrine hist<br>hatologic h |                                  |                          | ок                              |
| Distance & Bicasteri (Parifs)                                 | - Ch       | <ul> <li>Smoking status: Former smoker</li> </ul>                                                                                                    |              |      |        | nily Histo                 |                                  |                          |                                 |
| * *                                                           |            | Meds Home Medications                                                                                                    |              |      |        | illy history<br>aical Hist | : Positive Hx Family Psyc<br>orv | hlatric Problems, Hx Far | nily Cardiac Disorders, Hx Fami |

Now click the Document link in the Preview box in the upper right corner.

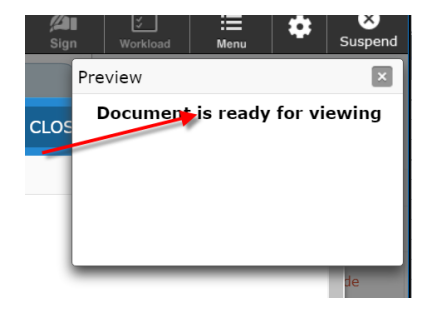

The preview will launch and there will now be a print button that will allow you to choose your office printer.

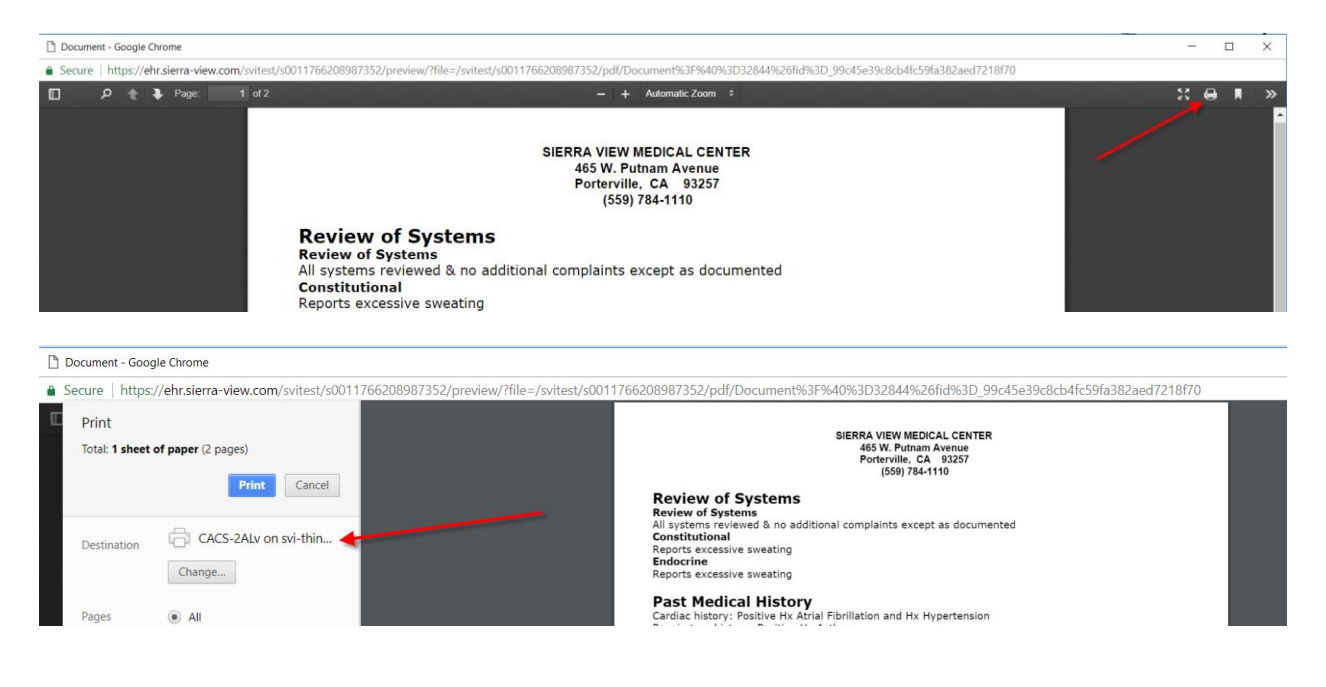